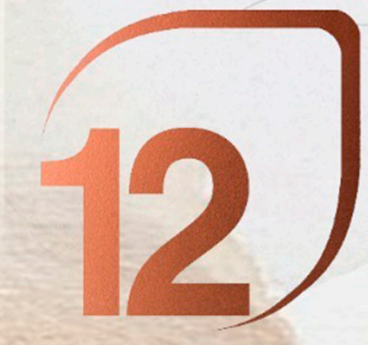

PREMIO ROSA BARBA INSTRUCCIONES DE REGISTRO

# ÚLTIMO DÍA DE REGISTRO 30 DE ABRIL

# **PASOS:**

# **1. INICIAR SESIÓN / REGISTRARSE**

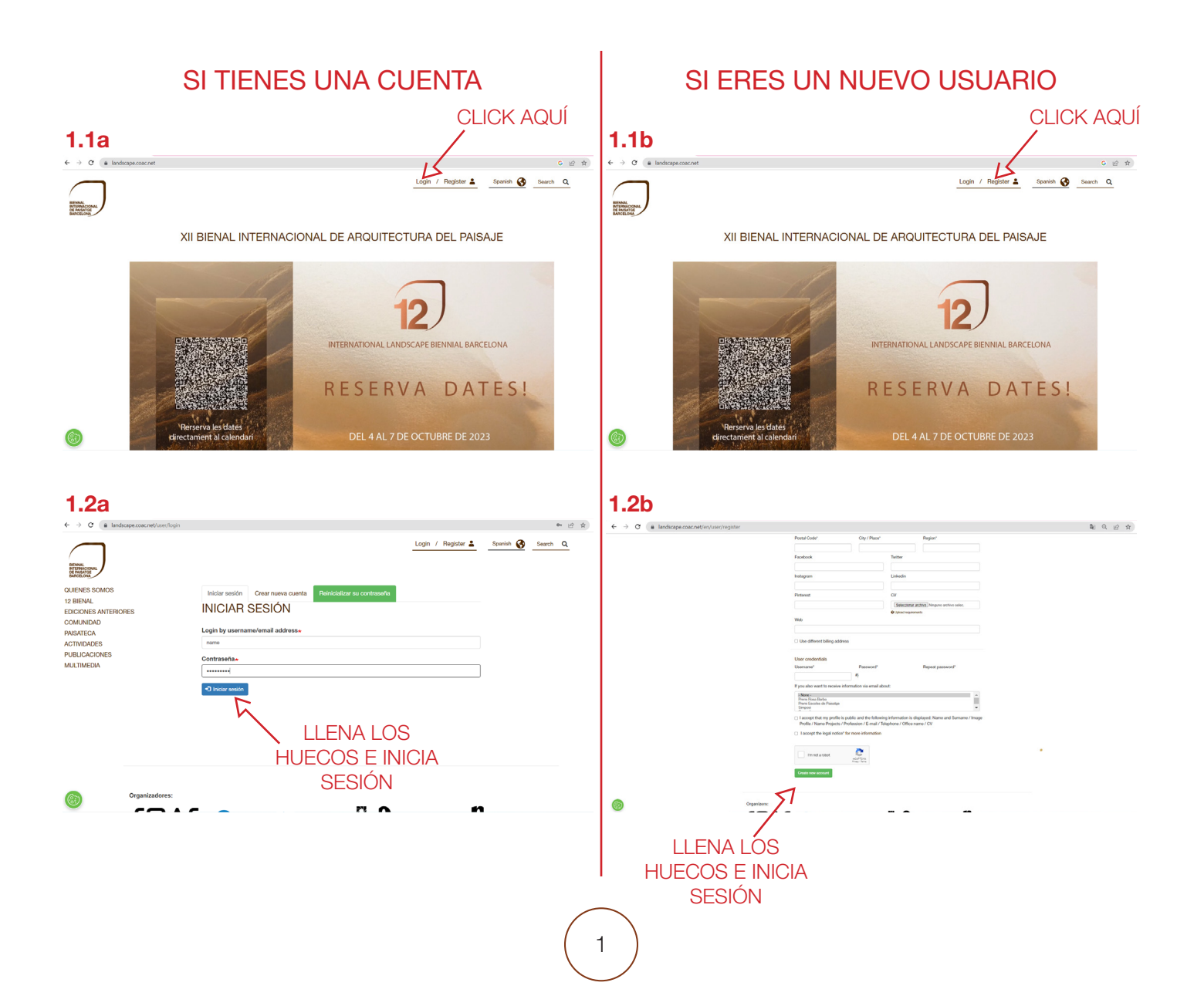

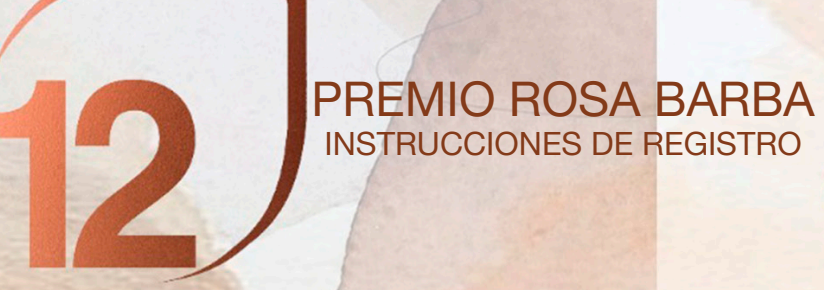

#### 2. INSCRIPCIÓN ROSA BARBA - PAGO

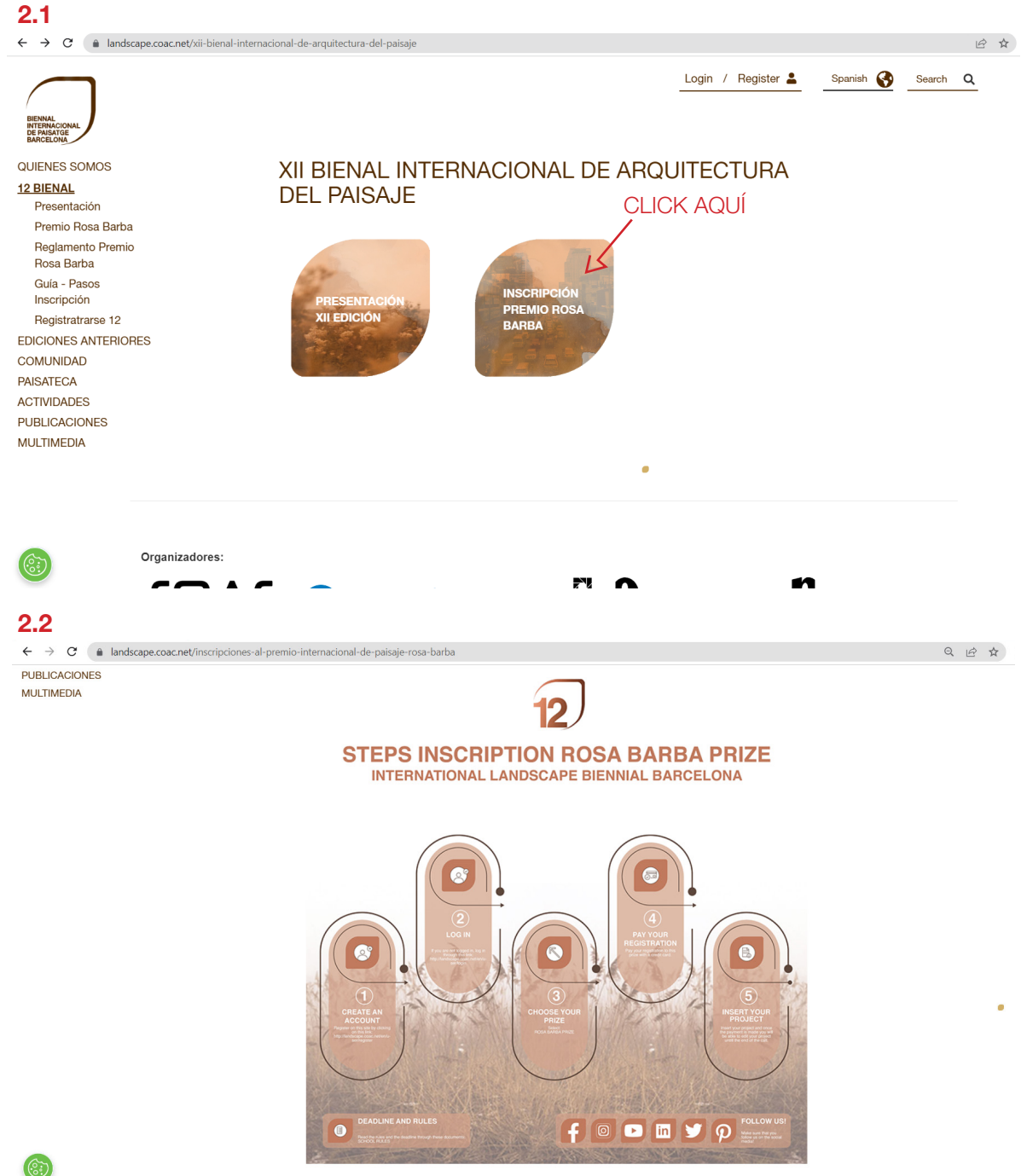

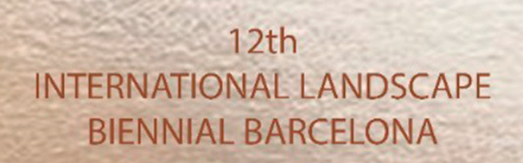

2.3

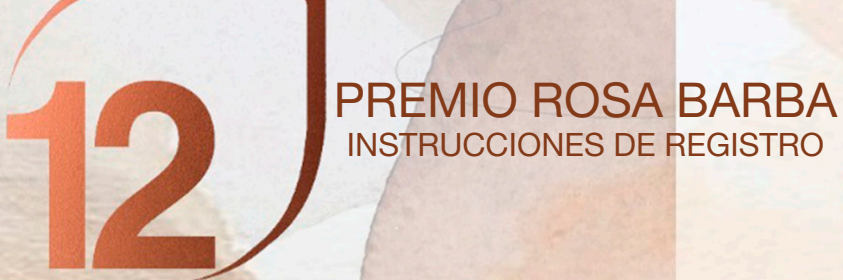

| $- \rightarrow \mathbf{C}$ <b>a</b> landscape.co | ac.net/en/registration-rosa-barba-international-landscape-prize                                                                                                    | \$¶ Q 🖻 ☆ |
|--------------------------------------------------|----------------------------------------------------------------------------------------------------|-----------|
|                                                  | ULAUURE ADVINELS<br>Description of the material sectors and the sectors and the |           |
|                                                  | To participate in the Rosa Barba International Landscape Architecture Prize by Fundació Banc Sabadell<br>on the occasion of the 12th International Landscape Blennial of Barcelona with a landscape architecture<br>project, vou should follow the steps:<br>1-Register as a user. It will allow you to become part of our community. We will keep your data according<br>to the privacy policy, and you will be able to edit, manage or delete all your information at any time.<br>2-Enter as a user. One you have logged in with your password, you can access the payment platform to<br>register for the Prize.<br>3-Once the payment is done, you can upload the data and image of your project and modify it by<br>entering your profile.                                                                                                    |           |
|                                                  | If you have any technical problems or need help in the process, you can contact us.                                                                                                    |           |
|                                                  | biennal.paisatge@upc.edu                                                                                                    |           |
|                                                  | biennal@coac.net                                                                                                    |           |
|                                                  | Pay with an european credit card Pay with credit card                                                                                                    |           |
|                                                  |                                                                                                    | •         |
|                                                  | Rosa Barba Prize and Landscape Architecture School's Prize:                                                                                                    |           |
|                                                  | 0Sabadell                                                                                                    |           |
|                                                  | Fundació                                                                                                    |           |

2.3.1. Si quieres pagar con una tarjeta de crédito Europea, elige la primera opción!

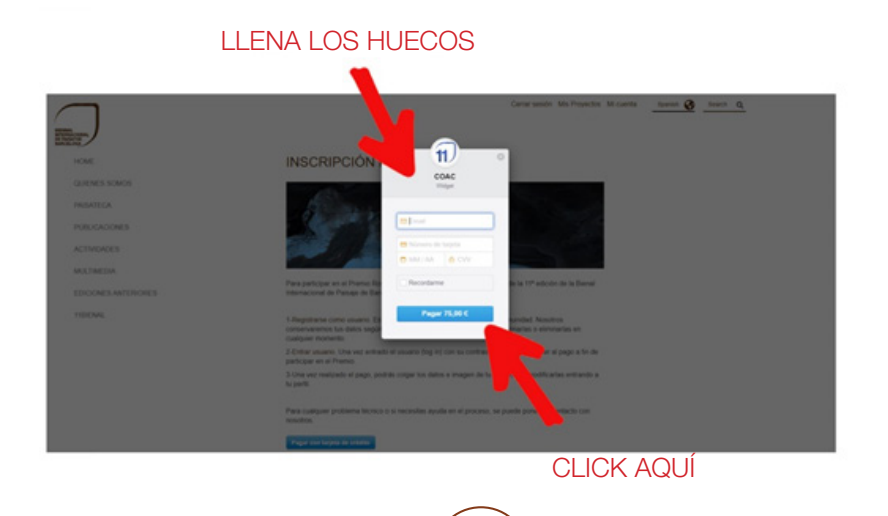

З

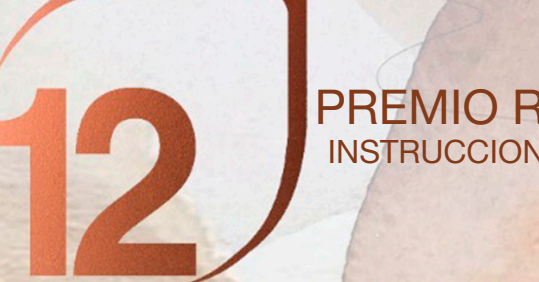

PREMIO ROSA BARBA INSTRUCCIONES DE REGISTRO

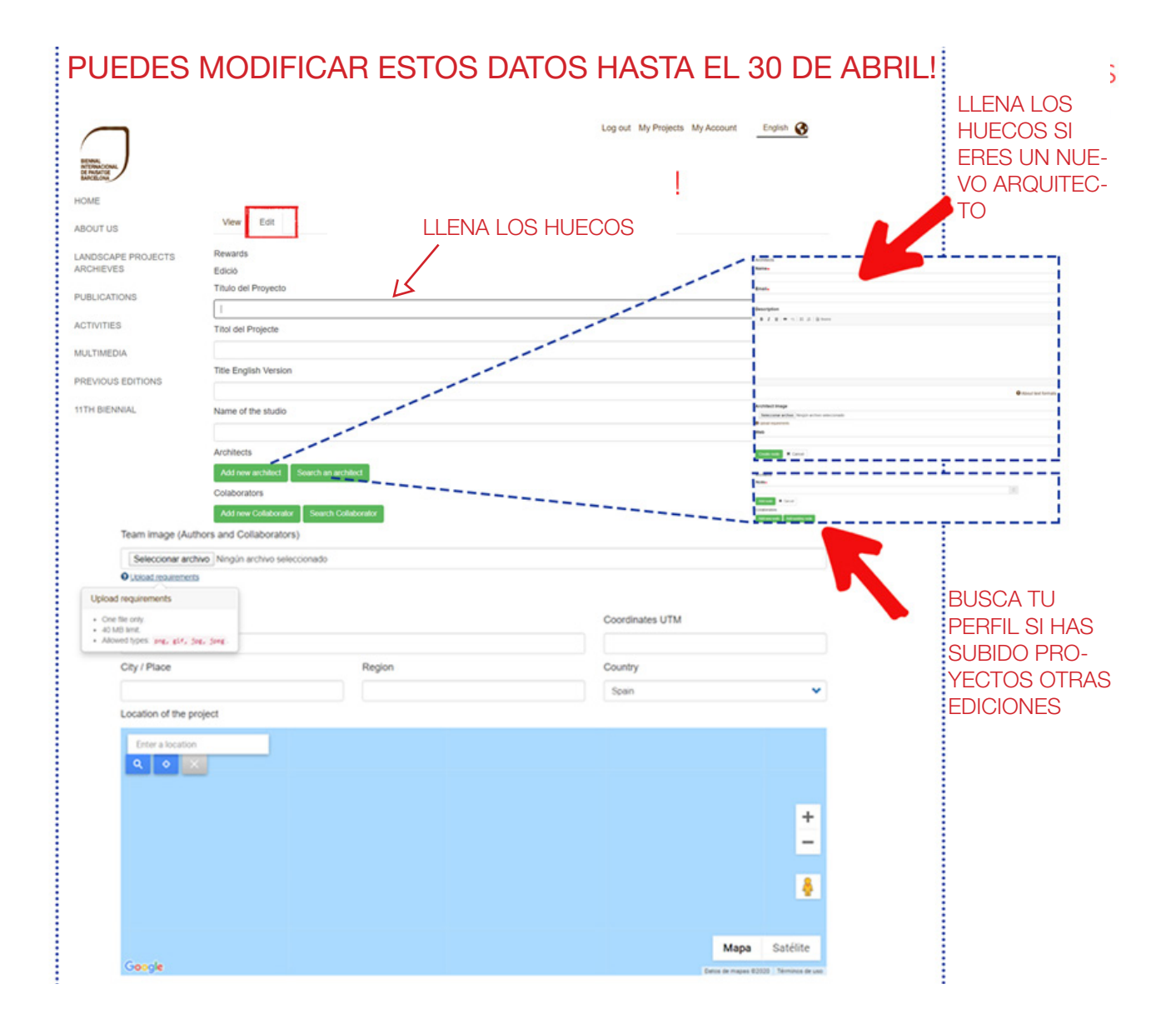

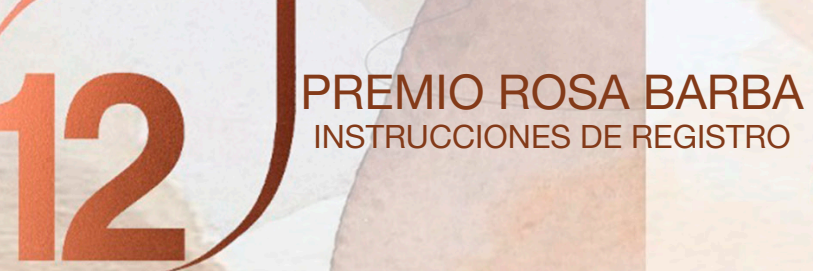

|                                                                                                    |                                            | oncereñoue histaio             |                                     |  |  |
|----------------------------------------------------------------------------------------------------|--------------------------------------------|--------------------------------|-------------------------------------|--|--|
| - Ninguno -                                                                                                    | *                                          | - Ninguno -                    |                                     |  |  |
| Año de concepción del proyecto                                                                                                    |                                            | Año de finalización de la obra |                                     |  |  |
| 2020                                                                                                    |                                            |                                |                                     |  |  |
| Superficie                                                                                                    | U.M                                        |                                | Coste (€/m²) (\$/m²) (€/ha) (\$/ha) |  |  |
|                                                                                                    |                                            |                                |                                     |  |  |
| Tipo de cliente                                                                                                    | Nombre cliente                             |                                | Empresa constructora                |  |  |
| - Ninguno -                                                                                                    | •                                          |                                |                                     |  |  |
| Dirección de obras                                                                                                    | Gestor de mantenimiente                    | o de la obra                   | Costes de mantenimento (€/m²)       |  |  |
|                                                                                                    |                                            |                                |                                     |  |  |
| Other information of interest                                                                                                    |                                            |                                |                                     |  |  |
| B I U                                                                                                    |                                            |                                |                                     |  |  |
|                                                                                                    |                                            |                                | • Acerca de formatos de text        |  |  |
| RESUMEN PROYECTO o Planificación del                                                                                               | paisaje                                    |                                | • Acerca de formatos de text        |  |  |
| RESUMEN PROYECTO o Planificación del<br>Dbjetivo de la propuesta, descripción del proyecto                                         | paisaje<br>o, valoración de la obra acaba  | da                             | • Acerca de formatos de text        |  |  |
| RESUMEN PROYECTO o Planificación del<br>Dbjetivo de la propuesta, descripción del proyecta<br>B I U = R   II   Puesta HTML         | paisaje<br>o, valoración de la obra acabae | da                             | • Acerca de formatos de text        |  |  |
| RESUMEN PROYECTO o Planificación del<br>Dbjetivo de la propuesta, descripción del proyect<br>B I U • • • •   :: ;:   @ Fuerte HTML | paisaje<br>o, valoración de la obra acabad | da                             | • Acerca de formatos de text        |  |  |
| RESUMEN PROYECTO o Planificación del<br>Dipietivo de la propuesta, descripción del proyecto<br>B I U • • • • III III • Pueste HTML | paisaje<br>o, valoración de la obra acaba  | da                             | Acerca de formatos de text          |  |  |
| RESUMEN PROYECTO o Planificación del<br>Dipietivo de la propuesta, descripción del proyecto<br>B I U • R I II Pueste HTML          | paisaje<br>o, valoración de la obra acabae | da                             | Acerca de formatos de text          |  |  |
| RESUMEN PROYECTO o Planificación del<br>Digietivo de la propuesta, descripción del proyect<br>B I U • • • • III III • Puente HTML  | paisaje<br>o, valoración de la obra acabar | đa                             | Acerca de formatos de text          |  |  |
| RESUMEN PROYECTO o Planificación del<br>Dbjetivo de la propuesta, descripción del proyect<br>B I U • • • •   :: ;:   @ Fuente HTML | paisaje<br>o, valoración de la obra acaba  | đa                             | Acerca de formatos de text          |  |  |
| RESUMEN PROYECTO o Planificación del<br>bijetivo de la propuesta, descripción del proyecta<br>B I U = =   :: I:   @ Fuente HTML    | paisaje<br>o, valoración de la obra acabao | da                             | Acerca de formatos de text          |  |  |
| RESUMEN PROYECTO o Planificación del<br>Dbjetivo de la propuesta, descripción del proyect<br>B I U • R   II   Pueste HTML          | paisaje<br>o, valoración de la obra acabae | da                             | Acerca de formatos de text          |  |  |
| RESUMEN PROYECTO o Planificación del<br>Dbjetivo de la propuesta, descripción del proyect<br>B I U • • • • III III • Pueste HTML   | paisaje<br>o, valoración de la obra acaba  | da                             | Acerca de formatos de text          |  |  |
| RESUMEN PROYECTO o Planificación del<br>Ibjetivo de la propuesta, descripción del proyect<br>B I U • • • • III III • Fuente HTML   | paisaje<br>o, valoración de la obra acaba  | đa                             | Acerca de formatos de text          |  |  |
| RESUMEN PROYECTO o Planificación del<br>Dbjetivo de la propuesta, descripción del proyecto<br>B I U e R I II Pueste HTML           | paisaje<br>o, valoración de la obra acabae | da                             | Acerca de formatos de text          |  |  |

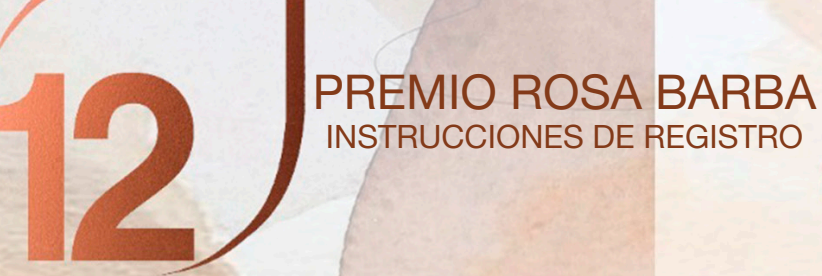

| Product with the law below the set of sector                                                                           |                                                          |
|----------------------------------------------------------------------------------------------------|----------------------------------------------------------|
| Eleginarchivos Iningunarchivo seleccionado                                                                             |                                                          |
|                                                                                                    |                                                          |
| Plano de situacion y emplazamiento                                                                                     |                                                          |
| Elegir archivos Ningún archivo seleccionado                                                                            | Links of an and a second                                 |
| Upicad requirements                                                                                                    | opioad requirements                                      |
| imágenes "a vista de águila" de antes y después de la intervención                                                     | <ul> <li>Un número ilimitado de archivos pued</li> </ul> |
| Imatges "a vol d'ocell" d'abans i després de la intervenció                                                            | ser cargados en este campo.                              |
| Elegir archivos Ningún archivo seleccionado                                                                            | Ilimite de 40 MB.     Tince permitidae: ann alf, dan de  |
| O Upload requirements                                                                                                  | • Tipos permitudos. png, g1t, jpg, jp                    |
| Sección, alzado del proyecto                                                                                           |                                                          |
| Elegir archivos Ningún archivo seleccionado                                                                            |                                                          |
| Upload requirements                                                                                                    |                                                          |
| Proceso del proyecto: esquemas, ideograma                                                                              |                                                          |
| Procés del projecte: esquemes, ideograma                                                                               |                                                          |
| Elegir archivos Ningún archivo seleccionado                                                                            |                                                          |
| Upload requirements                                                                                                    |                                                          |
| Fotografías generales de la obra                                                                                       |                                                          |
| Essair seehing Mine/a seehing calconianofa                                                                             |                                                          |
| Elegir archivos iningun archivo seleccionado                                                                           |                                                          |
|                                                                                                    |                                                          |
| Fotografias de detalles del proyecto                                                                                   |                                                          |
| Seleccionar archivo Ningún archivo seleccionado                                                                        |                                                          |
| Upload requirements                                                                                                    |                                                          |
| He leido y acepto las condiciones legales, las bases de la llamada y evoco los derechos de publicación de la múnicase. | Bienal para publicar las fotografías hechas por          |
| mi mismo.                                                                                                    |                                                          |
| ✓ Guardar                                                                                                    |                                                          |
|                                                                                                    |                                                          |
|                                                                                                    |                                                          |
|                                                                                                    |                                                          |
|                                                                                                    |                                                          |
| CLICK AQUI                                                                                                    |                                                          |
|                                                                                                    |                                                          |
|                                                                                                    |                                                          |

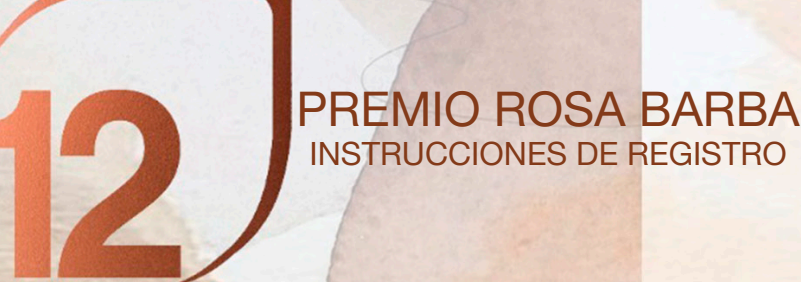

# **3. SUBE TU PROYECTO**

#### Mira tu proyecto!!

| BENNAL<br>DY FINALOGAL |                            | CLICK AQUÍ |                            | Cerrar sesión | Mis Proyectos | Mi cuenta                | Spanish     |
|------------------------|----------------------------|------------|----------------------------|---------------|---------------|--------------------------|-------------|
| HOME                   | <u> </u>                   |            |                            |               |               |                          |             |
| QUIENES SOMOS          | Ver Editar                 |            |                            |               |               |                          |             |
| PAISATECA              | new test gaulad<br>Biennal | ell        |                            |               |               |                          |             |
| PUBLICACIONES          | Biennial                   |            |                            |               | 400           | de concención            | del provest |
| ACTIVIDADES            |                            |            |                            |               | 200<br>Pai    | 20<br>s                  | del proyect |
| MULTIMEDIA             |                            |            |                            |               | Es            | paña                     |             |
| EDICIONES ANTERIOR     | ES                         |            |                            |               |               |                          |             |
| 11BIENAL               |                            |            |                            |               |               |                          |             |
|                        | (DA(                       |            | VERSITAT POLI<br>CATALUNYA | TÈCNICA       | op            | oficina<br>de<br>paisatg | •           |
|                        | OFICINA DE PAISAJE RED SC  | CIAL       | INFORMACIÓN LEGAL          | CONTENIDOS    |               | SEDE COAC                |             |

# Y recuerda, puedes cambiar tus datos hasta el 30 de Abril!